# Configureer de MAC-adreskloon op de SPA100 Series

## Doel

Een MAC-adres is een 12-cijferige code die aan een uniek hardwareonderdeel is toegewezen voor netwerkidentificatie. Meestal is het vereist om de MAC-adressen van uw apparaten bij uw ISP te hebben geregistreerd, om beveiligingsredenen. Als u eerder uw account hebt geregistreerd onder een ander MAC-adres, is het mogelijk handig om dat MAC-adres aan uw huidige apparaat toe te wijzen. De functie MAC Address Clone helpt u om de herregistratie van MAC adressen te voorkomen door het huidige MAC-adres aan het apparaat toe te wijzen.

Dit artikel legt uit hoe te om de eigenschap van de Token van het Adres van MAC op de SPA100 Series te configureren.

### Toepasselijke apparaten

· SPA100 Series

#### Softwareversie

• v1.1.0

## **MAC-adreskloon**

Stap 1. Meld u aan bij het programma voor webconfiguratie en kies **Netwerkinstelling > Geavanceerde instellingen > MAC-adresknop**. De pagina *MAC*-adresklaring wordt geopend:

| MAC Address Clone                   |
|-------------------------------------|
| MAC Address Clone                   |
| MAC Clone:  © Enabled  O Disabled   |
| MAC Address: 30 :E4 :DB :72 :6B :30 |
| Clone Your PC's MAC                 |
| Submit Cancel                       |

Stap 2. Klik op de radioknop **Enabled** in het veld *MAC Clone* om de functie MAC Clone te activeren. Het standaard is uitgeschakeld.

| MAC Address Clone                                                                                                    |
|----------------------------------------------------------------------------------------------------|
| MAC Address Clone                                                                                                    |
| MAC Clone:  Image: Clone Clone Cl |
| MAC Address: 30 :E4 :DB :72 :6B :30                                                                                                    |
| Clone Your PC's MAC                                                                                                    |
| Submit Cancel                                                                                                    |

Stap 3. Voer het MAC-adres in dat u aan uw ATA (analoge telefoonadapters) wilt toewijzen in het veld *MAC-adres*.

| MAC Address Clone                                        |
|----------------------------------------------------------|
| MAC Address Clone                                        |
| MAC Clone: <ul> <li>Enabled</li> <li>Disabled</li> </ul> |
| MAC Address: 32 :E7 :BC :18 :7A :20                      |
| Clone Your PC's MAC                                      |
| Submit Cancel                                            |

Opmerking: Als het MAC-adres van uw computer het adres is dat u eerder voor uw ISPaccount hebt geregistreerd, klikt u op **Kies de MAC van uw PC**. Het MAC-adres van uw computer verschijnt in het MAC-adresveld.

| MAC Address Clone                   |
|-------------------------------------|
| MAC Address Clone                   |
| MAC Clone:                          |
| MAC Address: 32 :E7 :BC :18 :7A :20 |
| Clone Your PC's MAC                 |
| Submit Cancel                       |

Stap 4. Klik op **Inzenden** om de instellingswijzigingen op te slaan, of klik op **Annuleren** om niet-opgeslagen items te verlaten.